# Erreichbarkeit unter nur einer Rufnummer für CallManager konfigurieren

### Inhalt

Einleitung Voraussetzungen Anforderungen Verwendete Komponenten Hintergrundinformationen Konfigurieren Benutzerkonfiguration Konfiguration des Remote-Zielprofils Remote-Zielkonfiguration Überprüfung Fehlerbehebung

# Einleitung

Dieses Dokument beschreibt die Eingaben und Modifikationen, die häufig bei der Konfiguration der Cisco Unified Mobility Application namens Mobile Connect verwendet werden. Sie wird auch als SNR (Single Number Reach) mit der Cisco Unified Communication Manager Administrator (CUCM)-Anwendung bezeichnet.

### Voraussetzungen

### Anforderungen

Cisco empfiehlt, dass Sie über Kenntnisse in folgenden Bereichen verfügen:

- Das Remote-Zieltelefon kann kein Telefon sein, das f
  ür denselben Cluster registriert ist. Es kann ein Telefon in einem anderen Cluster oder ein PSTN-Telefon im gesamten Trunk/Gateway sein.
- Das Remote-Zieltelefon sollte vom Cluster des Schreibtischtelefons aus erreichbar sein.

### Verwendete Komponenten

Die Informationen in diesem Dokument basieren auf den folgenden Softwareversionen:

Cisco Unified Call Manager 11.0.1.21900-11

Die Informationen in diesem Dokument beziehen sich auf Geräte in einer speziell eingerichteten Testumgebung. Alle Geräte, die in diesem Dokument benutzt wurden, begannen mit einer gelöschten (Nichterfüllungs) Konfiguration. Wenn Ihr Netzwerk in Betrieb ist, stellen Sie sicher, dass Sie die potenziellen Auswirkungen eines Befehls verstehen.

# Hintergrundinformationen

Die Cisco Unified Mobility-Anwendung namens Mobile Connect (SNR) bietet Cisco Unified Communications-Benutzern die Möglichkeit, über eine einzige Telefonnummer des Unternehmens zu gelangen, die gleichzeitig auf ihrem IP-Schreibtischtelefon und ihrem Mobiltelefon (Remote Destination) klingelt. Benutzer von Mobile Connect können einen eingehenden Anruf auf ihrem Schreibtisch oder Mobiltelefon an jedem beliebigen Punkt entgegennehmen und den laufenden Anruf unterbrechungsfrei von einem dieser Telefone auf das andere übertragen.

### Konfigurieren

Wenn Sie mit CUCM arbeiten, beziehen sich die ausgeführten Aufgaben auf folgende Aktivitäten:

- Benutzerkonfiguration
- Konfiguration des Remote-Zielprofils
- Remote-Zielkonfiguration

### Benutzerkonfiguration

| End User Configuration  |                                                                |
|-------------------------|----------------------------------------------------------------|
| Save 🗶 Delete 🕂 Add New |                                                                |
| Controlled Devices      | Device Association<br>Line Appearance Association for Presence |

Sie werden zur Seite "Benutzergerätezuordnung" weitergeleitet, auf der Sie das Gerät auswählen können, das als Desktop-Telefon des Benutzers zugeordnet werden soll. Klicken Sie anschließend auf **Ausgewählte/geänderte** Geräte **speichern**, wie im Bild gezeigt:

| User Device   | Association     | ]                                        |                        |                               | F                |
|---------------|-----------------|------------------------------------------|------------------------|-------------------------------|------------------|
| Select All    | Clear A         | II Select All In Search Clear All In S   | earch Save Selected/Ch | anges 🔆 Remove All Associated |                  |
| Find User Dev | vice Associatio | n where Name ᅌ begins with               | n ᅌ                    | Find Clear Filter 🚭 👄         |                  |
| Show the      | devices alread  | dy associated with user                  |                        |                               |                  |
|               |                 |                                          | Device Name            |                               | Directory Number |
|               | 2               | BOTMOTOG                                 |                        | 1234                          |                  |
|               | (C)<br>7975     | SEP0026CB3DC691                          |                        | 9998                          | SEP0026CB3DC6    |
|               | 7975            | SEP0026CB3DC691                          |                        | \+61388710958                 | SEP0026CB3DC6    |
|               | 9971            | SEP006440B57B06                          |                        | \+61388710959                 | SEP006440B57B    |
|               | @<br>7975       | SEP04C5A44C15BD                          |                        | \+61388710957                 | SEP04C5A44C15    |
|               | 7975            | SEP04C5A44C15BD                          |                        | 9998                          | SEP04C5A44C15    |
|               | 6961            | SEP0C27245472A0                          |                        | 1005                          | Auto 1005        |
|               |                 | SEP1C1D862F4170                          |                        | 1001                          | Auto 1001        |
|               | 8               | SEP28C7CED7E0FA                          |                        | 1007                          | Auto 1007        |
| 0             | 8               | SEP503DE57D6C04                          |                        | 1003                          | Auto 1003        |
|               | 8               | SEP5067AEE361AC                          |                        | \+61388710956                 | Auto 1004        |
|               | 8               | SEP74A02FC0AEB1                          |                        | 8120                          | Auto 1008        |
|               | 8               | SEPACA016FDC201                          |                        | 1012                          | Auto 1012        |
|               | 8               | SEPB000B4BA090B                          |                        | 1011                          | Auto 1011        |
|               | 1               | SEPB8386156E7BA                          |                        | \+61388710955                 | SEPB8386156E7    |
|               | 8               | SEPBC16F51668F6                          |                        | 1006                          | Auto 1006        |
|               | 8851NR          | SEPBCF1F2E97CF4                          |                        | 5678                          | Auto 1009        |
|               | @<br>9971       | SEPD0C282D0B3B9                          |                        | 1000                          | Auto 1000        |
|               | 7975            | SEPDC7B94F8EE28                          |                        | 123456789                     | Auto 1002        |
| 0             | 7975            | SEPDC7B94F8EE28                          |                        | 1002                          | Auto 1002        |
| Select All    | Clear All       | Select All In Search Clear All In Search | Save Selected/Changes  | Remove All Associated         |                  |

Nachdem der Vorgang abgeschlossen ist, müssen Sie, wie im Bild gezeigt, den Gerätenamen im Abschnitt Kontrollierte Geräte sehen.

| End User Configuration |                 |                                          |
|------------------------|-----------------|------------------------------------------|
| 🔚 Save 🗶 Delete 🕂      | Add New         |                                          |
| Device Information     |                 |                                          |
| Controlled Devices     | SEP0026CB3DC691 |                                          |
|                        |                 | Device Association                       |
|                        |                 | Line Appearance Association for Presence |
|                        |                 |                                          |
| Available Profiles     | A =1 = -==      |                                          |

Wählen Sie, wie im Bild gezeigt, die primäre Durchwahl für das Gerät aus.

| - Directory Number | Associations |           |  |
|--------------------|--------------|-----------|--|
| Primary Extension  | 9998         | <b>\$</b> |  |

Aktivieren Sie das Kontrollkästchen **Enable Mobility** (Mobilität aktivieren). Sie können auch ggf. die maximale Wartezeit für die Anrufübernahme am Schreibtisch und den Remote-Zielgrenzwert ändern. Außerdem sind die Standardwerte im Bild sichtbar.

| - Mobility Information             |       |  |
|------------------------------------|-------|--|
|                                    |       |  |
|                                    |       |  |
| Enable Mobile Voice Access         |       |  |
| Maximum Wait Time for Desk Pickup* | 10000 |  |
| Remote Destination Limit*          | 4     |  |

### Konfiguration des Remote-Zielprofils

Erstellen Sie ein Remote-Zielprofil (RDP) für den Endbenutzer.

Um ein neues RDP-Profil zu erstellen, navigieren Sie zu **Device > Device Settings > Remote Destination Profile > Add new.** 

| Remote Destination Profile Con   | figuration            |   |
|----------------------------------|-----------------------|---|
| Save                             |                       |   |
| -                                |                       |   |
| - Status                         |                       |   |
| (i) Status: Ready                |                       |   |
| ☐ Remote Destination Profile Inf | ormation ———          |   |
| Name*                            | RDP-Sankalp           |   |
| Description                      | <b>/</b>              |   |
| User ID*                         | sankalp               |   |
| Device Pool*                     | Default               |   |
| Calling Search Space             | < None >              |   |
| AAR Calling Search Space         | < None >              |   |
| User Hold Audio Source           | < None >              |   |
| Network Hold MOH Audio Source    | < None >              |   |
| Privacy*                         | Default               |   |
| Rerouting Calling Search Space   | < None >              |   |
| Calling Party Transformation CSS | < None >              |   |
| Use Device Pool Calling Party 7  | ransformation CSS     |   |
| User Locale                      | < None >              |   |
| Network Locale                   | < None >              |   |
| Ignore Presentation Indicators   | (internal calls only) | ) |
| Do Not Disturb                   |                       |   |
| 🗌 Do Not Disturb                 |                       |   |
| DND Option* Call Reject          |                       |   |
| Save                             |                       |   |

Klicken Sie auf **Speichern**, um jetzt eine Option zum Hinzufügen einer neuen Verzeichnisnummer (DN) anzuzeigen.

Klicken Sie auf **Add a new DN**, um zur Verzeichnisnummernkonfiguration zu navigieren, wo Sie die Verzeichnisnummer des Schreibtischtelefons angeben müssen, mit dem Sie das RDP verknüpfen möchten, und klicken Sie dann auf **Speichern**.

| Remote Destination Profile Configu             | ıration                          |                       |            |
|------------------------------------------------|----------------------------------|-----------------------|------------|
| 🔚 Save 🗶 Delete 📔 Copy 🚽                       | Add New                          |                       |            |
| Add successful                                 |                                  |                       |            |
| Association Information                        | -Remote Destination Profile Inf  | ormation              |            |
| 1 <u>International Line [1] - Add a new DN</u> | Name*                            | RDP-Sankalp           |            |
|                                                | Description                      |                       | ٦ I        |
|                                                | User ID*                         | sankalp               |            |
|                                                | Device Pool*                     | Default               |            |
|                                                | Calling Search Space             | test                  | $\diamond$ |
|                                                | AAR Calling Search Space         | < None >              | $\bigcirc$ |
|                                                | User Hold Audio Source           | 1-SampleAudioSource   | ٢          |
|                                                | Network Hold MOH Audio Source    | 1-SampleAudioSource   | $\bigcirc$ |
|                                                | Privacy*                         | Default               |            |
|                                                | Rerouting Calling Search Space   | test                  | $\bigcirc$ |
|                                                | Calling Party Transformation CSS | test                  |            |
|                                                | Vise Device Pool Calling Party   | Transformation CSS    |            |
|                                                | User Locale                      | < None >              | $\bigcirc$ |
|                                                | Network Locale                   | < None >              |            |
|                                                | Ignore Presentation Indicators   | (internal calls only) |            |
|                                                | -Associated Remote Destination   | 15                    |            |
|                                                | Add a New Remote Destination     |                       |            |
|                                                | - Do Not Disturb                 |                       |            |
|                                                | Do Not Disturb                   |                       |            |
|                                                | DND Option* Call Reject          | <b>○</b>              |            |

Außerdem ist zu beachten, dass der CUCM versucht, das Remote-Ziel über den **Calling Search Space** für die **Umleitung** zu erreichen.

| Directory Number Config  | juration                         |  |
|--------------------------|----------------------------------|--|
| 🔚 Save 🗶 Delete 🔮        | ] Reset 🥜 Apply Config 🕂 Add New |  |
| Status                   |                                  |  |
| Status                   |                                  |  |
| (i) Update successful    |                                  |  |
| Diverte my Number Inform |                                  |  |
| Directory Number Inform  | nation                           |  |
| Directory Number*        | 9998 Urgent Priority             |  |

Nachdem Sie die Verzeichnisnummer gespeichert haben, geben Sie den richtigen CSS für die Umleitung des Calling Search Space an, und klicken Sie auf **Add a New Remote Destination** 

#### (Neues Remote-Ziel hinzufügen), wie im Bild gezeigt:

| Remote Destination Profile Configurati       | on                                |                       |           |
|----------------------------------------------|-----------------------------------|-----------------------|-----------|
| Save 🗶 Delete 🗋 Copy 🕂 Ad                    | ld New                            |                       |           |
| Status                                       |                                   |                       |           |
| i Status: Ready                              |                                   |                       |           |
| Association Information                      | Remote Destination Profile Inf    | ormation              |           |
| 1 <u>פוזד Line [1] - 9998 (no partition)</u> | Name*                             | RDP-Sankalp           |           |
| 2 <u>Ine [2] - Add a new DN</u>              | Description                       |                       |           |
|                                              | User ID*                          | sankalp               |           |
|                                              | Device Pool*                      | Default               | <b>©</b>  |
|                                              | Calling Search Space              | test                  | <b>\$</b> |
|                                              | AAR Calling Search Space          | < None >              | <b></b>   |
|                                              | User Hold Audio Source            | 1-SampleAudioSource   | <b></b>   |
|                                              | Network Hold MOH Audio Source     | 1-SampleAudioSource   | <b></b>   |
|                                              | Privacy*                          | Default               | <b></b>   |
|                                              | Rerouting Calling Search Space    | test                  | <b></b>   |
|                                              | Calling Party Transformation CSS  | test                  | <b></b>   |
|                                              | ✓ Use Device Pool Calling Party 1 | Transformation CSS    |           |
|                                              | User Locale                       | < None >              | <b></b>   |
|                                              | Network Locale                    | < None >              | <b></b>   |
|                                              | Ignore Presentation Indicators    | (internal calls only) |           |
|                                              | Associated Remote Destination     | 15                    |           |
|                                              | Add a New Remote Destination      |                       |           |

#### **Remote-Zielkonfiguration**

Geben Sie die Zielnummer an, da dies die Nummer für Ihr Remote-Ziel ist.

Stellen Sie sicher, dass das Kontrollkästchen Enable UNified Mobility features, Enable Single Number Reach, Enable Move to Mobile (Erreichbarkeit unter nur einer Rufnummer aktivieren) aktiviert ist.

Die Richtlinie für die Erreichbarkeit unter einer Rufnummer bietet zwei Optionen: Timer Control (Timer-Steuerung) und User Control (Benutzersteuerung), wobei die erste Option die Standardeinstellung ist.

Im Abschnitt Timer-Informationen können Sie die Verzögerung angeben, bevor das Remote-Ziel klingeln soll.

Falls das Remote-Ziel sofort klingeln muss, sollten Sie Wait\* als 0 (null) festlegen.

Außerdem ist es wichtig, die Zeit zu kalibrieren, in der der Dienstanbieter des Remote-Ziels den Anruf an die Voicemail des Remote-Ziels sendet. Der Wert **Anhalten des Klingelns auf diesem Telefon nach dem** Wert sollte kleiner als der Wert sein, um sicherzustellen, dass Der Anruf geht nicht an die Voicemail des Mobiltelefons. Dieser Zeitwert wird für **Beenden** angegeben, nach dem Klingeln des Telefons aufhören soll. In der vorherigen Call Manager-Version gab es diese Parameter mit unterschiedlichen Namen:

- Verzögerung vor dem Klingelzeitgeber
- Antwort zu früh Zeitgeber
- Zu späte Antwort

| Remote Destination Configuration                                       |                                                   |                                                             |
|------------------------------------------------------------------------|---------------------------------------------------|-------------------------------------------------------------|
| Save                                                                   |                                                   |                                                             |
| Status<br>Status: Ready                                                |                                                   |                                                             |
| Remote Destination Information                                         |                                                   |                                                             |
| Name                                                                   | RDP-Sankalp                                       |                                                             |
| Destination Number*                                                    | 9008815186                                        |                                                             |
| Owner User ID*                                                         | sankalp                                           | 0                                                           |
| Enable Unified Mobility features                                       |                                                   |                                                             |
| Remote Destination Profile*                                            | RDP-Sankalp                                       | ٥                                                           |
| Single Number Reach Voicemail Policy*                                  | Use System Default                                | <b>\$</b>                                                   |
| Enable Single Number Reach                                             |                                                   |                                                             |
| Ring this phone and my business phone at th                            | e same time when my business line(s) is di        | ialed.                                                      |
| Enable Move to Mobile If this is a mobile phone, transfer active calls | to this phone when the mobility button on         | your Cisco IP Phone is pressed.                             |
| Enable Extend and Connect                                              |                                                   |                                                             |
| Allow this phone to be controlled by CTI application                   | ns (e.g. Jabber)                                  |                                                             |
| CTI Remote Device*                                                     | Not Selected                                      | ٥                                                           |
| ☐ Timer Information                                                    |                                                   |                                                             |
| Wait* 4.0 seconds before ringing this phone whe                        | en my business line is dialed.*                   | 1                                                           |
| Prevent this call from going straight to this phone's vo               | vicemail by using a time delay of $*$ 1.5         | seconds to detect when calls go straight to voicemail. $st$ |
| Stop ringing this phone after* 19.0 seconds to av                      | oid connecting to this phone's voicemail. $^{st}$ |                                                             |

Wenn die SNR-Voicemail-Richtlinie für die **Benutzersteuerung** konfiguriert ist, ändern sich die Timer-Informationen, wie im Bild gezeigt:

| Single Number Reach Voicema                             | il Policy*                 | User Control                                                        | <b>\$</b>                   |
|---------------------------------------------------------|----------------------------|---------------------------------------------------------------------|-----------------------------|
| Enable Single Number Read<br>Bing this phone and my hur | h                          | ma tima whan my husinass lina(a)                                    | is dialod                   |
| Find this phone and my bus                              | silless priorie at the sal | me time when my business line(s)                                    | is ulaieu.                  |
| If this is a mobile phone, tr                           | ansfer active calls to the | his phone when the mobility butto                                   | n on your Cisco IP Phone is |
| Enable Extend and Connect                               |                            |                                                                     |                             |
| Allow this phone to be controlled                       | by CTI applications (e     | e.g. Jabber)                                                        |                             |
| CTI Remote Device*                                      |                            | Not Selected                                                        | ٥                           |
| Timer Toformation                                       |                            |                                                                     |                             |
| - Timer Information                                     |                            |                                                                     |                             |
|                                                         | ing this phone when m      |                                                                     |                             |
| Wait 4.0 seconds before ringi                           | ing this phone when m      | y business line is dialed.*                                         |                             |
| Prevent this call from going straight                   | to this phone's voicem     | y business line is dialed. *<br>nail by requiring you to respond to | a prompt to be connected.   |

Wenn die SNR-Konfiguration nach Uhrzeit und Tag eingeschränkt werden muss, werden diese Optionen nach Bedarf geändert. Wenn keine Einschränkung angewendet werden muss, sollte der **Ringplan** auf **Ständig** und **beim Empfang eines Anrufs** festgelegt werden.

während des oben genannten Ringplans auf Immer dieses Ziel anrufen eingestellt werden.

Wenn Sie die Konfiguration des Remote-Ziels abgeschlossen haben, klicken Sie auf Speichern.

| 0  |
|----|
|    |
|    |
| ٢  |
| \$ |
| \$ |
| \$ |
| \$ |
|    |
|    |
|    |
|    |
|    |

Aktivieren Sie das Kontrollkästchen neben dem Posten, und klicken Sie auf Speichern.

| Remote Destination Configuration                                              |                                                                                                    |                                                                             | Relate |
|-------------------------------------------------------------------------------|----------------------------------------------------------------------------------------------------|-----------------------------------------------------------------------------|--------|
| 🔜 Save 🗶 Delete 🗋 Copy 🕂 Add New                                              |                                                                                                    |                                                                             |        |
| Status<br>Add successful                                                      |                                                                                                    |                                                                             |        |
| Remote Destination Profile                                                    | Remote Destination Information                                                                                                    |                                                                             |        |
| Line Line Association                                                         | Name                                                                                                    | RDP-Sankalp                                                                 |        |
| Line [1] - 9998 (no partition)                                                | Destination Number*                                                                                                    | 9008815186                                                                  |        |
|                                                                               | Owner User ID*                                                                                                    | sankalp                                                                     |        |
|                                                                               | Enable Unified Mobility features                                                                                                    |                                                                             |        |
|                                                                               | Remote Destination Profile*                                                                                                    | RDP-Sankalp                                                                 |        |
|                                                                               | Single Number Reach Voicemail Policy*                                                                                                    | Use System Default                                                          |        |
|                                                                               | Enable Single Number Reach<br>Ring this phone and my business phone at t                                                                               | he same time when my business line(s) is dialed.                            |        |
|                                                                               | Enable Move to Mobile<br>If this is a mobile phone, transfer active call                                                                               | s to this phone when the mobility button on your Cisco IP Phone is pressed. |        |
|                                                                               | Enable Extend and Connect     Allow this phone to be controlled by CTI application                                                                     | nns (e.g. labher)                                                           |        |
|                                                                               | CTI Remote Device*                                                                                                    | Not Selected O                                                              |        |
|                                                                               |                                                                                                    |                                                                             |        |
| Wait* 4.0 seconds before ringing this phone when my business line is dialed.* |                                                                                                    |                                                                             |        |
|                                                                               | Prevent this call from going straight to this phone's voicemail by using a time delay of * 1.5 seconds to detect when calls go straight to voicemail.* |                                                                             |        |
|                                                                               | Stop ringing this phone after* 19.0 seconds to a                                                                                                    | void connecting to this phone's voicemail.*                                 |        |

# Überprüfung

In diesem Abschnitt überprüfen Sie, ob Ihre Konfiguration ordnungsgemäß funktioniert.

Überprüfen Sie, ob der Name des Remote-Zielprofils auf der Seite Endbenutzer angezeigt wird.

| Mobility Information               |             |  |              |  |
|------------------------------------|-------------|--|--------------|--|
|                                    |             |  |              |  |
| C Enable Mobility                  |             |  |              |  |
| Enable Mobile Voice Access         |             |  |              |  |
| Maximum Wait Time for Desk Pickup* | 10000       |  |              |  |
| Remote Destination Limit*          | 4           |  |              |  |
| Remote Destination Profiles        | RDP-Sankalp |  |              |  |
|                                    |             |  |              |  |
|                                    |             |  |              |  |
|                                    |             |  | View Details |  |

Auf der Verzeichnisnummernseite müssen Sie jetzt den Namen des Remote-Zielprofils im Abschnitt Associated Devices (Zugeordnete Geräte) sehen.

| Directory Number Config       | uration         |                  |                      |  |
|-------------------------------|-----------------|------------------|----------------------|--|
| 🔚 Save 🗙 Delete 😭             | Reset 🧷 Apply C | Config 🕂 Add New |                      |  |
| - Status                      |                 |                  |                      |  |
| i Status: Ready               |                 |                  |                      |  |
| - Directory Number Inform     | ation           |                  |                      |  |
| Directory Number*             | 9998            |                  | Urgent Priority      |  |
| Route Partition               | < None >        | •                |                      |  |
| Description                   |                 |                  |                      |  |
| Alerting Name                 |                 |                  |                      |  |
| ASCII Alerting Name           |                 |                  |                      |  |
| External Call Control Profile | < None >        |                  |                      |  |
| ✓ Allow Control of Device f   | rom CTI         | _                |                      |  |
| Associated Devices            | SEP0026CB3DC691 |                  |                      |  |
|                               | SEP04C5A44C15BD |                  | Edit Device          |  |
|                               |                 |                  | Edit Line Appearance |  |

Führen Sie einen Test durch die Analyse der gewählten Nummer durch, um zu überprüfen, ob der Anruf-Manager den Anruf auf der Grundlage der Konfiguration an das Remote-Ziel weiterleitet.

Um eine Nummernanalyse durchzuführen, navigieren Sie zu Cisco Unified Serviceability > Tools > Dialed Number Analyzer > Analysis > Phones > Find > Choose the alling phone.

Geben Sie die Verzeichnisnummer des Schreibtischtelefons an, und klicken Sie auf **Analyse** durchführen.

| - | Analyzer Input —                  |                                              |  |  |  |
|---|-----------------------------------|----------------------------------------------|--|--|--|
|   | Analyzer Input                    |                                              |  |  |  |
|   | ┌ Dialed Digit Settings           |                                              |  |  |  |
|   |                                   |                                              |  |  |  |
|   | Directory URI                     |                                              |  |  |  |
|   | <ul> <li>Dialed Digits</li> </ul> | 9998                                         |  |  |  |
|   |                                   |                                              |  |  |  |
|   | Pattern Analysis                  | SIP Analysis                                 |  |  |  |
|   |                                   | <ul> <li>Domain Route</li> </ul>             |  |  |  |
|   |                                   | IP Route                                     |  |  |  |
| 1 |                                   |                                              |  |  |  |
|   |                                   |                                              |  |  |  |
|   | ☐ Date and Time S                 | ettings                                      |  |  |  |
|   | Time Zone                         | (GMT) Etc/GMT                                |  |  |  |
|   | Date                              | 2016 - Apr - 15 (YYYY - MMM - DD)            |  |  |  |
|   | Time                              |                                              |  |  |  |
|   | line                              | 10 💟 - 23 💟 - 12 💟 - 0 💟 (HH : MM : SS : MS) |  |  |  |
|   | Do Analysis                       | lear                                         |  |  |  |
|   |                                   |                                              |  |  |  |

In der Analyseausgabe wird der Anruf zusammen mit dem Schreibtischtelefon auf das RDP ausgedehnt, was die möglichen Auswirkungen der SNR-Konfiguration bestätigt.

| DNA Analysis Output                                                                                                    |  |
|----------------------------------------------------------------------------------------------------|--|
| Cisco Unified Communications Manager Dialed Number Analyzer Results Expand All Collapse All                                                                                                    |  |
| Results Summary                                                                                                    |  |
| <ul> <li>Calling Party Information <ul> <li>Calling Party = 1002</li> <li>Partition =</li> <li>Device CSS =</li> <li>Line CSS =</li> <li>AAR Group Name =</li> <li>AAR CSS =</li> </ul> </li> <li>Dialed Digits = 9998</li> <li>Match Result = RouteThisPattern</li> <li>Matched Pattern Information <ul> <li>Pattern = 9998</li> </ul> </li> </ul> |  |
| <ul> <li>Partition =</li> <li>Time Schedule =</li> <li>Called Party Number = 9998</li> </ul>                                                                                                    |  |
| <ul> <li>Device :Type = Cisco 7975</li> <li>Device Status = UnKnown</li> <li>Device Name = SEP0026CB3DC691</li> </ul>                                                                                                    |  |

- Device Status = UnKnown
- Device Name = RDP-Sankalp
- Ignore Presentation Indicators = Disabled
- Logged Into Hunt Groups = Disabled
- Alerting Name =
- **Dual Mode** = Disabled

# Fehlerbehebung

Für diese Konfiguration sind derzeit keine spezifischen Informationen zur Fehlerbehebung verfügbar.